## How to apply for AOARD, EOARD, SOARD Grants?

DUNS, CAGE code, SAM, Grants.gov guidance URL https://community.apan.org/wg/afosr/w/researchareas/11109/02--aoard---sam-registration---critical-pathway-to-receiving-funding/

**1** Does the institution have an active **SAM** account?

https://www.sam.gov/portal/SAM/#1 If Yes, Go to "5" to submit your Grant Application Package If No, Go to "2"

2 Does the institution have a **DUNS Number**?

http://fedgov.dnb.com/webform/CCRSearch.do?val=1 If Yes, Go to "3" If No, the institution Business Office needs to request a DUNS # See top page URL guidance 1"DUNS Guidance" [For Business Office]

3 Does the institution have an <u>NCage Number</u>? <u>https://eportal.nspa.nato.int/AC135Public/scage/CageList.aspx</u> If Yes, Go to "4" If No, the institution Business Office needs to request a NCage #. See top page URL guidance 2"Ncage Registration" [For Business Office]

4 The institution Business Office creates a <u>SAM</u> Account and registers the institution <u>https://www.sam.gov/portal/SAM/#1</u>

See top URL guidance 3"SAM Create Account [For Business Office], 4 SAM Registration [For Business Office], 4-1 New! SAM statement APR 2018"

5 After registering your institution in SAM, creates a **Grants.gov** account and complete the Grant Application Package in workspace

http://www.grants.gov/

See top URL guidance 5"Grants.gov guidance, 6 Grants.gov Create Account, 7 Grants.gov Manage Role AOAR Workspace, 8 Grants.gov Create Workspace Add Participants, 9 Grants.gov Proposal Package webform, 10 Grants.gov Proposal Package Actual file